## Lib.Steps

## More Efficient, More Accurate & More Wide-reaching!

A Special R&D Lab. for Digital Library

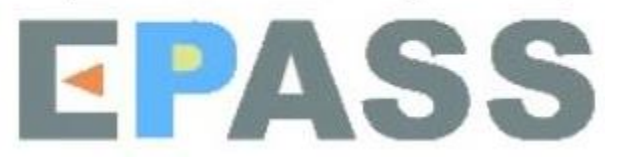

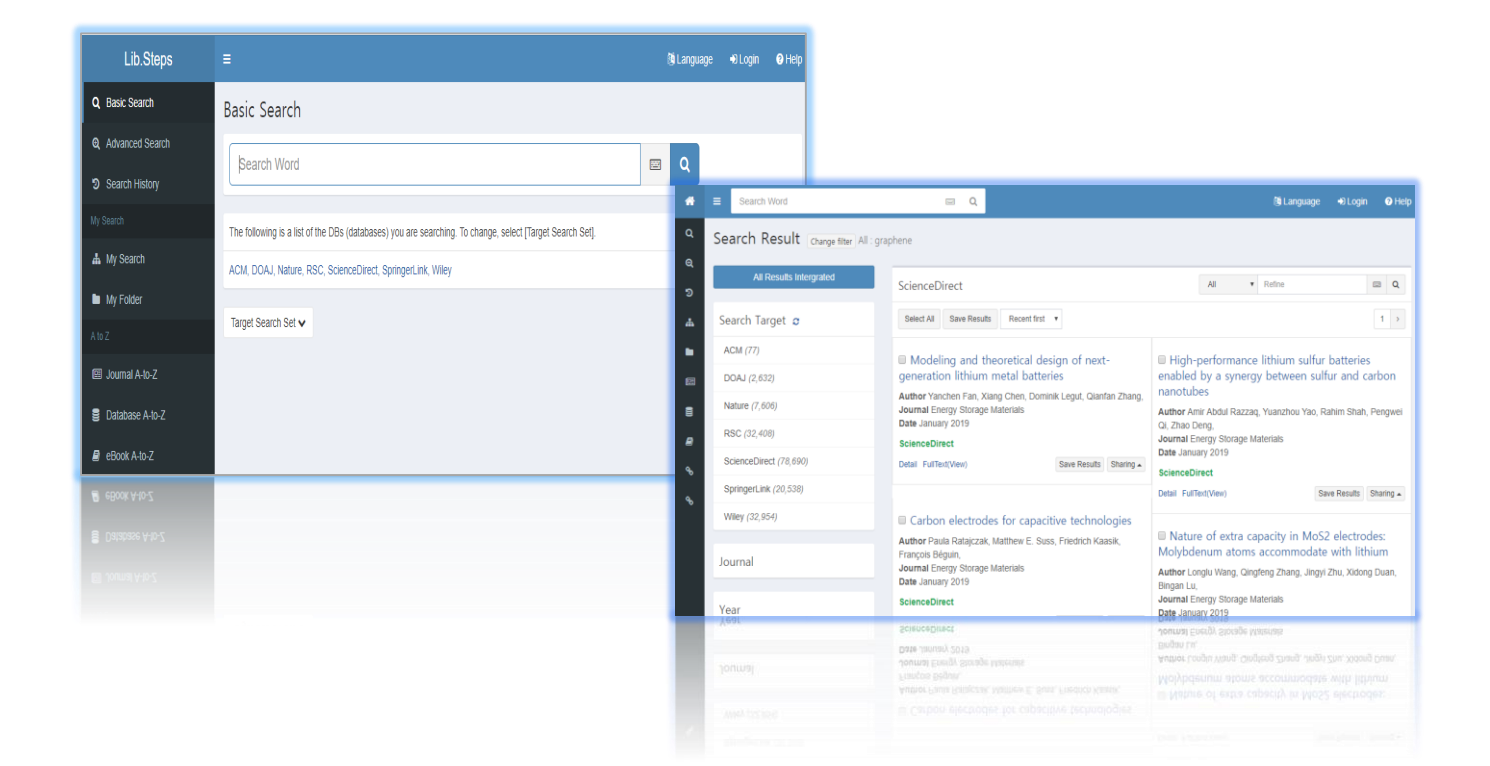

- Lib.Steps supports the responsible web and so users can use properly any devices like tablet PC.
- Users can select the databases by clicking [Target Search Set] or [DB List] button.

| Lib.Steps         | ≡ 🔯 Language 🕞 Logout 🚱                                                                                                    | Help |
|-------------------|----------------------------------------------------------------------------------------------------|------|
| Q Basic Search    | Basic Search                                                                                                    |      |
| € Advanced Search | Search Word                                                                                                    |      |
| Search History    |                                                                                                    |      |
| My Search         | The following is a list of the DBs (databases) you are searching. To change, select [Target Search Set].                   |      |
| 📥 My Search Setup | 소장자료, 한국연구재단 OA, DBPIA, DOAJ, KISS, NATURE, NDSL OA(국내), Optical Society of America, PubMed Central, SAGE, Science Direct, |      |
| My Folder         | SpringerLink, Wiley, 국립중앙도서관                                                                                               |      |
| A to Z            | Target Search Set 🔨                                                                                                    |      |
| l Journal A-to-Z  | ✓ Select All X Uncheck All □ All DB List                                                                                   |      |
| Database A-to-Z   |                                                                                                    |      |
| 🛢 eBook A-to-Z    | Category My Search                                                                                                    |      |
|                   | □ OPAC ✓ ★ □ General DB ✓ ★                                                                                                |      |
|                   | DB List 🗸                                                                                                    |      |
|                   |                                                                                                    |      |

- ① Users can configure the bookmark databases, firstly create the category name and next select the category name.
- Image: Principal State of the state of the state of th

| Lib.Steps             | E Search Word            |                    |                       |                                 |                     |                   |   |          |
|-----------------------|--------------------------|--------------------|-----------------------|---------------------------------|---------------------|-------------------|---|----------|
| Q Basic Search        | My Soarch : My Soar      | ch Satur           |                       | "2018 Report" Edit List         |                     |                   | ~ |          |
| Advanced Search       | iviy Search . Iviy Searc | in setup           | Lib.Steps             | Select All Uncheck All Complete |                     | Search Word       | Q | € Logout |
|                       | Default Search Target    |                    | <b>Q</b> Basic Search | ARCA 9                          | BioMed Central      | % 🔲 DOAJ          | Q |          |
| Search History        |                          | 3                  | Q Advanced Search     | Emerald 9                       | IEEE                | % 🔲 ITESO (OPAC)  | Ŷ |          |
| 1) Iy Search          | 2 My Search List         | Edit List          | D. Oscerb History     | Nature 9                        | PubMed Central      | % 🔲 ScienceDirect | Ŷ |          |
| 🛦 My Search Setup     | Create My Search Add     | There is no data - | Search History        | SpringerLink 9                  | USP Digital Library | 🗞 🔲 Wiley         | ø |          |
|                       | Cleate My Search Add     |                    | iny Search            |                                 | Thore is no data    |                   |   |          |
| My Folder             | 2018 Report (0) 🕑 💼      |                    | 🛔 My Search Setup     | Create My Search Add            | There is no data.   |                   |   |          |
| A to Z                |                          |                    | My Folder             | 2018 Report (0) 🛛 🖉 📋           |                     |                   |   |          |
| Image: Journal A-to-Z |                          |                    | A to Z                |                                 |                     |                   |   |          |
| S Database A to 7     |                          |                    | 🕮 Journal A-to-Z      |                                 |                     |                   |   |          |
| B Dalabase A-10-2     |                          |                    | B Database A-to-Z     |                                 |                     |                   |   |          |
| eBook A-to-Z          |                          |                    | 🔊 eBook A-to-Z        |                                 |                     |                   |   |          |

- ① Users can configure the default databases with bookmark DB by clicking [Set Search Target].
- If users click the icon, it will be back again.

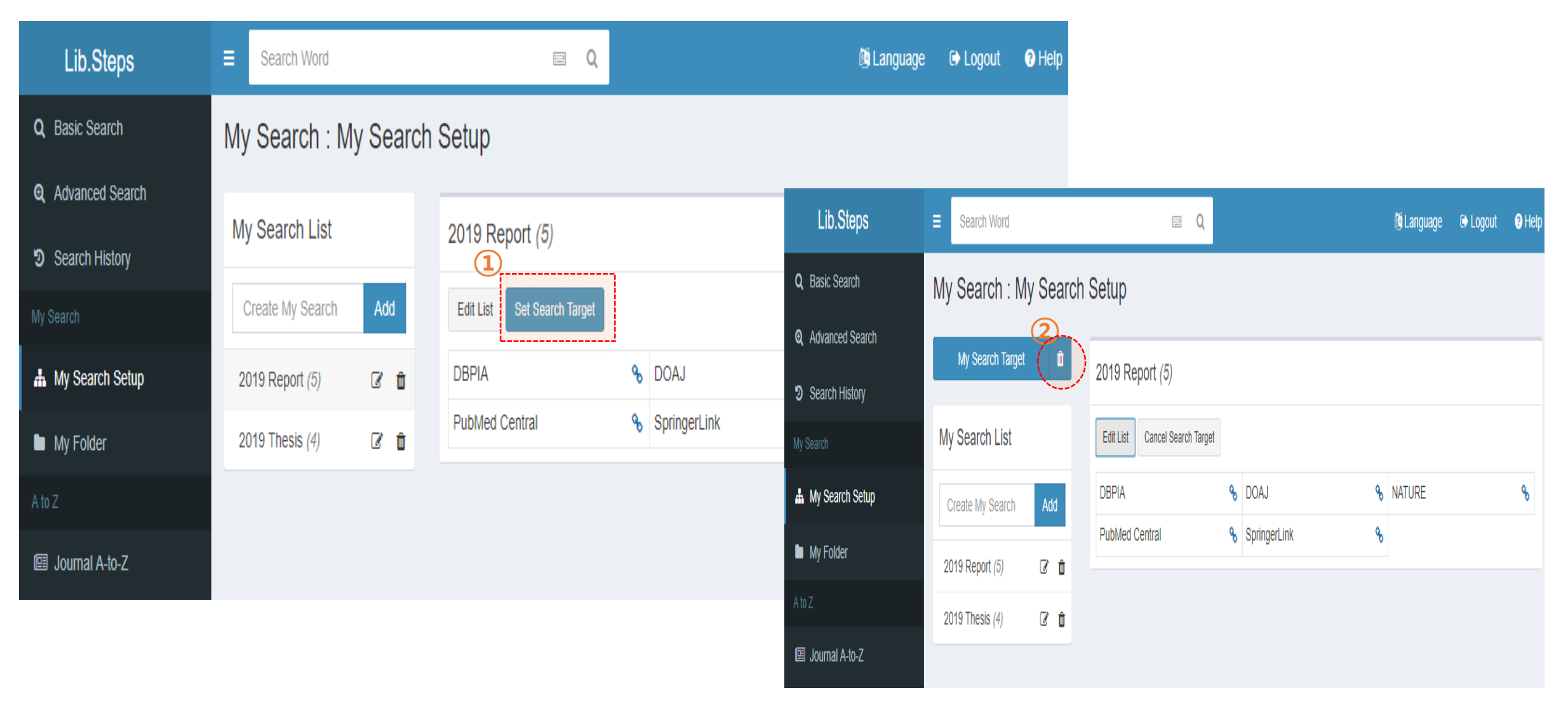

- By clicking the name of a specific database, users can find the results by a specific database.
- Users can access or open the full-text of article via click the PDF or FullText button at the bottom of the records.
- When there is no link to a full text PDF(or HTML) you will access to it via the '<Detail>' link on the records.

| Lib.Steps                | ■ Search Word                         | e Q                                                                                           | 🖲 La                                                      | anguage 🕞 Log    | gout 😗 Help   |  |  |  |  |
|--------------------------|---------------------------------------|-----------------------------------------------------------------------------------------------|-----------------------------------------------------------|------------------|---------------|--|--|--|--|
| Q Basic Search           | Search Result Change search           | query All : biology                                                                           |                                                           |                  |               |  |  |  |  |
| <b>Q</b> Advanced Search | All Results Intergrated               | NATURE                                                                                        | All T Rofina                                              |                  |               |  |  |  |  |
| Search History           |                                       | NATORE                                                                                        |                                                           |                  |               |  |  |  |  |
| My Search                | Search Target <i>S</i>                | Select All Save Results Relevance 🔻                                                           |                                                           |                  | 1 >           |  |  |  |  |
| A My Search Setup        | 소장자료 (5,473)                          | Harnessing synthetic biology for sustainable                                                  | development                                               |                  |               |  |  |  |  |
| My Folder                | 한국연구재단 OA (7,546)                     | Author K. E. French                                                                           |                                                           |                  |               |  |  |  |  |
|                          | DBPIA (43,152)                        | Date 9 April 2019                                                                             |                                                           |                  |               |  |  |  |  |
| 🖭 Journal A-to-Z         | DOAJ (298,538)                        | Detail LinkHub Full Text(View)                                                                |                                                           | Save Resu        | Its Sharing   |  |  |  |  |
| Database A-to-Z          | KISS (38,247)                         |                                                                                               |                                                           |                  | onunny        |  |  |  |  |
|                          | <u>NATURE (159,372)</u>               | Parsimonious Gene Correlation Network Ana<br>gene co expression for refined molecular stratic | alysis (PGCNA): a f                                       | tool to define n | nodular       |  |  |  |  |
|                          | NDSL OA(국내) <i>(24,782)</i>           | Author Matthew A. Care, David R. Westhead, Reuben M. Too                                      | Ithor Matthew A. Care, David R. Westhead, Reuben M. Tooze |                  |               |  |  |  |  |
|                          | Optical Society of America<br>(4,725) | Journal npj Systems Biology and Applications<br>Date 11 April 2019                            |                                                           |                  |               |  |  |  |  |
|                          | PubMed Central (1,336,138)            | NATURE<br>Detail LinkHub Full Text(View)                                                      |                                                           | Save Resu        | Its Sharing - |  |  |  |  |
|                          | SAGE (263,212)                        |                                                                                               |                                                           |                  |               |  |  |  |  |
|                          | Science Direct (1,642,705)            | A call for a better understanding of causation                                                | n in cell <mark>biology</mark>                            |                  |               |  |  |  |  |

- Users use the detail information on the search result page by clicking the title of records.
- Users find several related link of article by the nature of each DB.

| <b>^</b> | Search Word                        |                                                    |                     |                                                                                           |                                                                                                    |                        |            |
|----------|------------------------------------|----------------------------------------------------|---------------------|-------------------------------------------------------------------------------------------|----------------------------------------------------------------------------------------------------|------------------------|------------|
| Q        | Search Result Change search query  | / All : biology                                    | Lib.Steps           | More Info (Prev Next)                                                                     |                                                                                                    | ×                      | G+ Log     |
| জ<br>হ   | All Results Intergrated            | DOAJ                                               | Q Basic Search      | Mathematical <mark>Biology</mark> in it <mark>Biology</mark> Di<br>Author Yakovlev Andrei | irectit                                                                                                    |                        |            |
| <b>#</b> | Search Target <i>S</i>             | Select All Save Results Relevance 🔻                |                     | Journal <mark>Biology</mark> Direct<br>Date 2008                                          |                                                                                                    |                        |            |
|          | 소장자료 <i>(5,473)</i>                | Mathematical Biology in it Biology Directit        | 3 Search History    | Volume 3<br>Issue 1                                                                       |                                                                                                    |                        |            |
| Ē        | 한국연구재단 OA (7,546)                  | Author Yakovlev Andrei                             | My Search           | Pages 1<br>Publisher BMC                                                                  |                                                                                                    |                        |            |
| 8        | DBPIA (43,152)                     | Date 2008                                          | 🛔 My Search Setup   | Journal Language EN                                                                       |                                                                                                    |                        |            |
| 8        | <u>DOAJ (298,538)</u>              | ISSN 1745-6150                                     | My Folder           | DOI 10.1186/1745-6150-3-1                                                                 |                                                                                                    |                        |            |
|          | KISS (38,247)                      | DOAJ                                               | A to Z              | ISSN 1745-6150<br>Subjects Biology (General)                                              |                                                                                                    |                        |            |
|          | NATURE (159,372)                   |                                                    | □ Ioumal Δ.to.7     | DOAJ                                                                                      |                                                                                                    |                        |            |
|          | Optical Society of America (4,725) | Acknowledgement to Reviewers of Biology in 2       |                     | Detail FullText LinkHub                                                                   |                                                                                                    | Save Results Sharing . | Save Resul |
|          | PubMed Central (1,336,138)         | Author Biology Editorial Office<br>Journal Biology | 🗧 Database A-to-Z 📒 |                                                                                           |                                                                                                    |                        |            |
|          | SAGE (263,212)                     | Date 2015<br>DOI 10.3390/biology4010039            |                     | NATURE (159,372)                                                                          | Acknowledgement to Reviewers of Biology in Acknowledgement to Reviewers of Biology in Acknowledgement to Rev | 1 2014                 |            |
|          | Science Direct (1,642,720)         | ISSN 2079-7737<br>DOAJ                             |                     | NDSL OA(국내) (24,782)                                                                      | Author <mark>Biology</mark> Editorial Office<br>Journal <mark>Biology</mark><br>Date 2015                                                                                                    |                        |            |

- Users download the detail information and link of search results in the client computer for Excel or HTML format.
- Users save the detail information to the My Folder or share the SNS or upload the tool like a Endnote or Refworks.

| *          | Search Word                           |                                                                           |                                                   | 🕲 Language 🕒 Login 🕜 Help                           |
|------------|---------------------------------------|---------------------------------------------------------------------------|---------------------------------------------------|-----------------------------------------------------|
| Q<br>®     | Search Result Change filter All : gra | phene                                                                     | Saus Desulte                                      | ×                                                   |
| 3          | All Results Intergrated               | DOAJ                                                                      | Save Results                                      |                                                     |
| æ          | Search Target 😹                       | Select All Save Results Relevance 🔻                                       | Email My Folder Download                          | 😝 Print                                             |
| •          | ACM (77)                              | Towards the Synthesis of Graphene Azide from                              | earch que                                         |                                                     |
| e          | DOAJ (2,632)                          | Graphene Oxide                                                            | RIS                                               |                                                     |
| 8          | Nature (7,606)                        | Journal Molecules Date 2015                                               | CSV                                               |                                                     |
|            | RSC (32,408)                          | DOAJ                                                                      | O HTML                                            |                                                     |
| <b>9</b> 0 | ScienceDirect (78,690)                | Detail FullText LinkHub Save Results Sharing -                            |                                                   |                                                     |
| <b>Q</b> O | SpringerLink (20,538)                 | Green conversion of graphene oxide to                                     |                                                   | Download Im deve                                    |
|            | Wiley (32,954)                        | graphene nanosheets and its biosafety study                               | Author Athanasios N. Papadimopou                  | ulos , Stamatios A. Amanatiadis dependency of gauge |
|            | Journal                               | Bhattacharya,Anita Mukherjee,Dipankar<br>Chattopadhyay,Krishnendu Acharya | , Nikolaos V. Kantartzis , Theodoros<br>Tsiboukis | T. Zygiridis , Theodoros D. strain sensors          |
|            | Nature Communications (12)            | Journal PLoS ONE<br>Date 2017                                             | Date 2009                                         | Author SandurSaved . Mona                           |
|            | Scientific Reports (8)                | DOAJ                                                                      | Detail FullText LinkHub                           | Save Results Sharing -                              |
|            | Chem. Soc. Rev. (8)                   | Detail FullText LinkHub Save Results Sharing                              |                                                   |                                                     |

- If users want to order by recent first, just use the recent first option in the search result page.
- FYR, some databases may not be able to get the recent first results due to the nature of databases.

| <b>^</b> | E Search Word                      | ■ Q.                                                                                                    | 🕲 Language                                       | Å              | E Search Word                      |                | e Q                                              |                                                            |                                  | 🕼 Language        | C Logout       | () Help   |
|----------|------------------------------------|----------------------------------------------------------------------------------------------------|--------------------------------------------------|----------------|------------------------------------|----------------|--------------------------------------------------|------------------------------------------------------------|----------------------------------|-------------------|----------------|-----------|
| ۹        | Search Result Change search query  | y All : biology                                                                                                    |                                                  | ۵              | Search Result Change search que    | uery All : bio | logy                                             |                                                            |                                  |                   |                |           |
| ତ୍<br>୭  | All Results Intergrated            | PubMed Central                                                                                                    | All v Refine                                     | ษ<br>อ         | All Results Intergrated            | Put            | bMed Central                                     |                                                            | All 🔻                            | Refine            | 1              |           |
| <b>#</b> | Search Target $ m{c} $             | Select All Save Results Relevance  Relevance                                                                                                 |                                                  | #              | Search Target $ m{c} $             | Sel            | lect All Save Results                            | Recent first 🔻                                             |                                  |                   |                | 1 >       |
|          | 소장자료 (5,473)                       | Recent first                                                                                                    | h: Implementation and Outcomes of Peer-Led Tea   |                | 소장자료 (5,473)                       |                | Diacylglycerol kina                              | ase $\zeta$ is a negative regulator of                     | f GPVI-mediated platelet a       | ctivation         |                |           |
|          | 한국연구재단 OA (7,546)                  | Workshops in Introductory Biology                                                                                                    | liss Osukusa Elisakaka Vallas Vallas IV. Okuishi |                | 한국연구재단 OA (7,546)                  | Aut            | hor Alyssa J. Moroi, N                           | licole M. Zwifelhofer, Matthew J. Riese                    | e, Debra K. Newman, Peter J. Nev | /man              |                |           |
| 8        | DBPIA (43,152)                     | Author Philip Kudish, Robin Shores, Alex McClung, Lisa Smulyan, Elizabeth A. Vallen, Kathleen K. Siwicki<br>Journal GBE Life-Sci Educ. – – – |                                                  | DBPIA (43,152) | Date 2019 Apr 9                    |                |                                                  |                                                            |                                  |                   |                |           |
|          | DOAJ (298,538)                     | Doi 10.1187/cbe.16-01-0051                                                                                                    |                                                  |                | DOAJ (298,735)                     | Pub            | Med Central                                      |                                                            |                                  |                   |                |           |
|          | KISS (38,247)                      | PubMed Central                                                                                                    | 9                                                |                | KISS (38,247)                      | Detai          | il FullText PDF                                  |                                                            |                                  | 5                 | Save Results S | Sharing 🔺 |
|          | NATURE (159,372)                   |                                                                                                    | 3                                                |                | NATURE (159,372)                   |                | fficacy results of                               | a phase 2 trial of first line idel                         | alisih nlus ofatumumah in        | chronic lymph     | ocytic leuk    | emia      |
|          | NDSL OA(국내) (24,782)               | Discovery That the Veins of the Bat's V                                                                                                    | Ving (Which Are Furnished with Valves) Are Endo  |                | NDSL OA(국내) <i>(24,782)</i>        | Auti           | hor Benjamin L. Lamp                             | son, Haesook T. Kim, Matthew S. Dav                        | rids, Jeremy S. Abramson, Arnold | S. Freedman, Ca   | ron A. Jacobso | on,       |
|          | Optical Society of America (4,725) | Author T. Wharton Jones                                                                                                    | Iward Flow of Blood is Accelerated by Such Contr |                | Optical Society of America (4,725) | Phili<br>Han   | ippe A. Armand, Robin<br>na, David C. Fisher, Je | n M. Joyce, Jon E. Arnason, Laura Z. F<br>ennifer R. Brown | Rassenti, Thomas J. Kipps, Joshu | a Fein, Stacey M. | Fernandes, Jo  | hn R.     |
|          | PubMed Central (1,336,138)         | Journal Edinb Med Surg J.<br>Date 1853 Apr 1                                                                                                 |                                                  |                | PubMed Central (1,336,138)         | Jou<br>Date    | rnal Blood Adv.<br>e 2019 Apr 9                  |                                                            |                                  |                   |                |           |
|          | SAGE (263,212)                     | PubMed Central                                                                                                    |                                                  |                | SAGE (263,212)                     | DOI            | 10.1182/bloodadvanc                              | es.2018030221                                              |                                  |                   |                |           |
|          | Science Direct (1,642,721)         | Detail PDF                                                                                                    | s                                                |                | Science Direct (1,642,721)         | Detai          | il FullText PDF                                  |                                                            |                                  | 5                 | Save Results S | Sharing 🔺 |

- This function displays more precisely when a user searches for an article title.
- This function finds the article in the academic publication DB included in this Lib.Steps of the institution regardless of DB selection.
- This function operates when the search term(queries) is more than a certain number of characters such as the title of articles.

## **Ex : Binding of DNA Nucleobases and Nucleosides with Graphene**

| *      | E Search Word                          | e q                                                                                                    |                          |           | 🕅 Language                                                                                        | ➡ Login               | Help     |  |  |
|--------|----------------------------------------|----------------------------------------------------------------------------------------------------|--------------------------|-----------|---------------------------------------------------------------------------------------------------|-----------------------|----------|--|--|
| ۹      | Search Result Change filter All : Bind | ding of DNA Nucleobases and Nucleosides                                                                                                    | with Graphen             | e         |                                                                                                   |                       |          |  |  |
| ର<br>ଚ | All Results Intergrated                | Did you mean? [Wiley] Binding of DNA                                                                                                    | Nucleobases              | and Nucle | osides with Graphene                                                                              |                       | ×        |  |  |
| æ      | Search Target <i>c</i>                 | ScienceDirect                                                                                                    |                          |           |                                                                                                   |                       |          |  |  |
| -      | ACM ( 1)                               |                                                                                                    | _                        |           |                                                                                                   |                       |          |  |  |
|        | DOAJ (0)                               | Select All Save Results Relevance                                                                                                    | •                        |           |                                                                                                   |                       | 1 >      |  |  |
| 8      | Nature (0)                             | A biosupramolecular approaction approaction approac | h to <mark>graphe</mark> | ene:      | ■ Adsorption of DNA/RNA nucleoba                                                                  | ses onto              |          |  |  |
| 8      | RSC ( ())                              | combinations as enhanced stab                                                                                                    | ilizers towar            | rds       | dispersion-corrected DFT study                                                                    |                       |          |  |  |
| æ      | ScienceDirect (61)                     | aqueous-phase exfoliation and functional<br>graphene-nucleotide hydrogels                                                                                                    |                          |           | Author Meisam Sadeghi, Mohsen Jahanshahi, Morteza<br>Ghorbanzadeh, Ghasem Najafpour,              |                       |          |  |  |
| ao     | SpringerLink (21)                      | Author B. Caridad, J. I. Paredes, O. Pére:<br>J. M. D. Tascón,                                                                                                    | z–Vidal, S. Villa        | r–Rodil,  | Journal Applied Surface Science<br>Date 15 March 2018                                             |                       |          |  |  |
|        | Wiley ( 🛟 )                            | Journal Carbon<br>Date April 2018                                                                                                    |                          |           | ScienceDirect                                                                                     |                       |          |  |  |
|        | Journal                                | ScienceDirect                                                                                                    |                          |           | Detail FullText(View) Save                                                                        | Results Sh            | haring 🔺 |  |  |
|        |                                        | Detail FullText(View)                                                                                                    | Save Results             | Sharing 🔺 | ■ DNA adsorbed on graphene and g                                                                  | Jraphene              |          |  |  |
|        | Year                                   | <ul> <li>4.07: Self-Assembled Systems via Nucleobase</li> <li>Pairing</li> <li>Author M. J. Mayoral, C. Montoro-García, D. González-Rodríguez,</li> <li>Journal Comprehensive Supramolecular Chemistry II</li> <li>Date 2017</li> <li>Oxide: Fundame<br/>applications</li> <li>Author Biwu Liu, SI<br/>Journal Current Op<br/>Date December 201</li> <li>ScienceDirect</li> </ul>                                                                                                    |                          |           | applications                                                                                      |                       |          |  |  |
|        | Year - Year Q                          |                                                                                                    |                          |           | Author Biwu Liu, Shehan Salgado, Vivek Mahes<br>Journal Current Opinion in Colloid & Interface So | hwari, Juev<br>cience | ven Liu, |  |  |
|        | Keyword                                |                                                                                                    |                          |           | IEZ, Date December 2016<br>ScienceDirect                                                          |                       |          |  |  |

- Users can find the subscription journals or e-book list or databases list by clicking each AtoZ button.
- Users can use the detail information by clicking the title and also find the specific data by using the search box.

| Lib.Steps             | =                                                              | Journal AtoZ Subject                                                                                                    |
|-----------------------|----------------------------------------------------------------|----------------------------------------------------------------------------------------------------|
|                       |                                                                | Select Provider : ScienceDirect                                                                                                    |
| Q Basic Search        | Basic Search                                                   | Journal Name  Search Search                                                                                                    |
| Q Advanced Search     |                                                                | Number of items: 10 V Order by: Select V ASC V                                                                                                    |
| Search History        |                                                                | All 0-9 A B C D E F G H I J K L M N O P Q R S T U V W X Y Z Other<br>¬ L C E D H A O X ¬ E I Š                                                    |
| My Search             |                                                                |                                                                                                    |
|                       | The following is a list of the DBs (databases) you are searchi | Search Results : 2646 Page 1 of 265 Q                                                                                                    |
| 📥 My Search           | ACM, DOAJ, Nature, RSC, ScienceDirect, SpringerLink, Wile      | Australian College of Midwives Incorporated Journal (1988 ~ 2000)                                                                                 |
| My Folder             |                                                                | Australian Critical Care (1992 ~ 2014)                                                                                                    |
| A to Z                |                                                                | ר התומשה להזפראפגר הערומים: אמופרמוזנגנוזבר האמצמיות ומציגאושר לתמאחתם הווה.                                                                      |
| Image: Journal A-to-Z |                                                                | Australian Emergency Nursing Journal (1996 ~ 2004) <sup>124</sup><br>Publisher : Elsevier Provider : ScienceDirect 127 P-ISSN : 1328-2743 LinkHub |
| Database A-to-Z       |                                                                | Australian Midwifery (2003 ~ 2005) 🖆<br>Publisher : Elsevier Provider : ScienceDirect 🖆 P-ISSN : 1448-8272 LinkHub                                |
| eBook A-to-Z          |                                                                | Autoimmunity Reviews (2002 ~ 2014) 🖆<br>Publisher : Elsevier Provider : ScienceDirect 🖆 P-ISSN : 1568-9972 LinkHub                                |